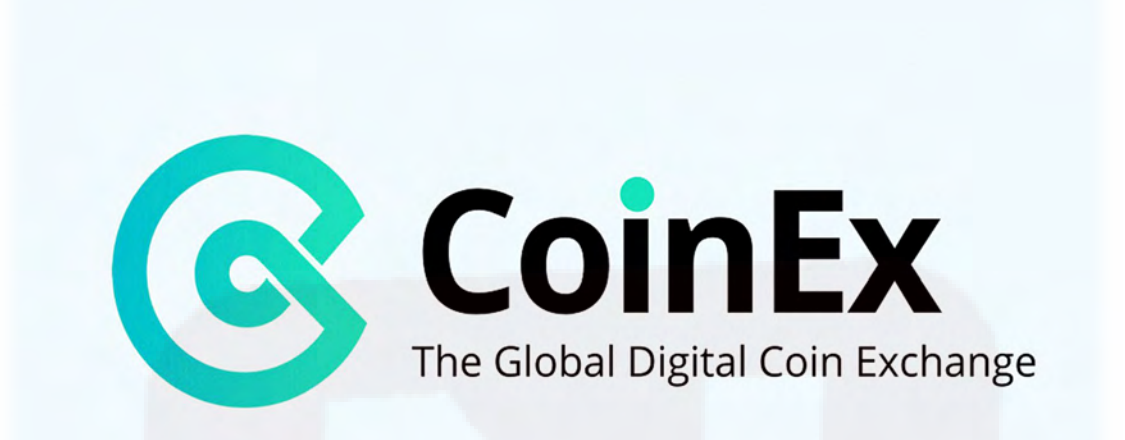

## آموزش ورود و ثبت نام (ساخت حساب) سایت صرافی کوینکس

نحوه ثبت نام و ورود به سایت صرافی کوینکس بدون احراز هویت انجام میشود. ساخت حساب و اکانت کاربری در <mark>CoinEx</mark> برای کاربران ایرانی امکانپذیر است.

کوینکس یک صرافی ارز دیجیتال است که در سال ۲۰۱۷ آغاز به کار کرد. تیم سازنده کوینکس از مدیران شرکتهای مالی و اینترنتی پیشرو در جهان تشکیل شده است. <mark>صرافی کوینکس</mark> با داشتن سیستم تطابق اختصاصی و تجربه کاربری عالی، خود را وقف ایجاد یک صرافی رمز ارزی کارآمد، پایدار و فوقالعاده امن برای کاربران سراسر جهان کرده است. این صرافی هماکنون از چ<mark>ندین زبان پشتیبانی کرده و از بالای ۱۰</mark>۰ کشور کاربر دارد.

# نحوه ثبت نام و ورود به اک<mark>انت کاربری</mark> کوینکس

ساخت حساب و ورود به صرافی کوینکس بسیار ساده است و نیاز به احراز هویت <mark>ندار</mark>د. برای این کار کافی است مراحل زیر را طی کنید.

ثبت نام در کوینکس

۱.برای ورود به وب سایت صرافی کوینک<mark>س به این آدرس</mark> مراجعه کنید.

## لینک ورود به سایت صرافی کوینکس ـ CoinEx

۲. سپس در صفحه باز شده، آدرس ایمیل را وارد کرده و برای دریافت کد فعالسازی، از قسمت "Email Verification Code" گزینه "Get Code" را انتخاب کنید. در ادامه کد دریافتی در ایمیل را وارد و رمز عبوری تعیین کنید. در نهایت باکس مربوط به "Sign Up" گزینه "Code do & l've read" را انتخاب کنید. در نهایت باکس مربوط به "Terms of Service" کلیک کنید.

| ⓒ CoinEx ≅ Market Flat Exchange Perpet | tuàl Mining 🖕 Help                 | Sign in Sign Up | QI & ♀ English/USD \ |
|----------------------------------------|------------------------------------|-----------------|----------------------|
|                                        | Sign Up                            |                 |                      |
|                                        | ingl                               |                 |                      |
|                                        | Email verification code            |                 |                      |
|                                        | Please Sput Lighthal General Acade | -               |                      |
|                                        | Pessword                           |                 |                      |
|                                        | Confirm password                   |                 |                      |
|                                        | Referral code                      |                 |                      |
|                                        | 1020y                              |                 |                      |
|                                        |                                    |                 |                      |
|                                        | Already regularies? Sign M         |                 | () Help              |

**توجه**: آدرس ایمیل به حساب <mark>شما در کوینکس</mark> متصل میشود، بنابراین از ا<mark>منیت آد</mark>رس ایمیل وارد شده اطمینان حاصل کرده و رمز عبوری قوی شامل حروف بزرگ و کوچک، عدد و نماد انتخاب کنید.

در این مرحله ساخت اکانت در <mark>کوینکس به پایان</mark> میرسد و اکنون م<mark>یتوانید وارد حس</mark>اب خود شو<mark>ید.</mark>

| Successful registration. Welcome to C                                                                              | oinEx! |
|----------------------------------------------------------------------------------------------------|--------|
| With two more steps, you can start your crypto journey.                                                            |        |
| 01 2FA<br>The security level of your account is quite low, please enable at least<br>one security authentication.  |        |
| G TOTP SMS code                                                                                                    |        |
| 02 Deposit                                                                                                    |        |
| Buy crypto with fiat currency<br>Select fiat currency or credit card payment method to buy your<br>desired crypto. |        |
| Crypto Deposit<br>Transfer in digital coin from other wallets via wallet address or QR<br>code.                    |        |

#### نحوه ورود به کوینکس

حال برای ورود به حساب کاربری در صرافی کوینکس باید مراحل زیر را انجام دهید:

۱. به سایت صرافی کوینکس به آدرس coinex.com مراجعه کرده و از گوشه بالای سمت راست صفحه "Sign In" را انتخاب نمایید.

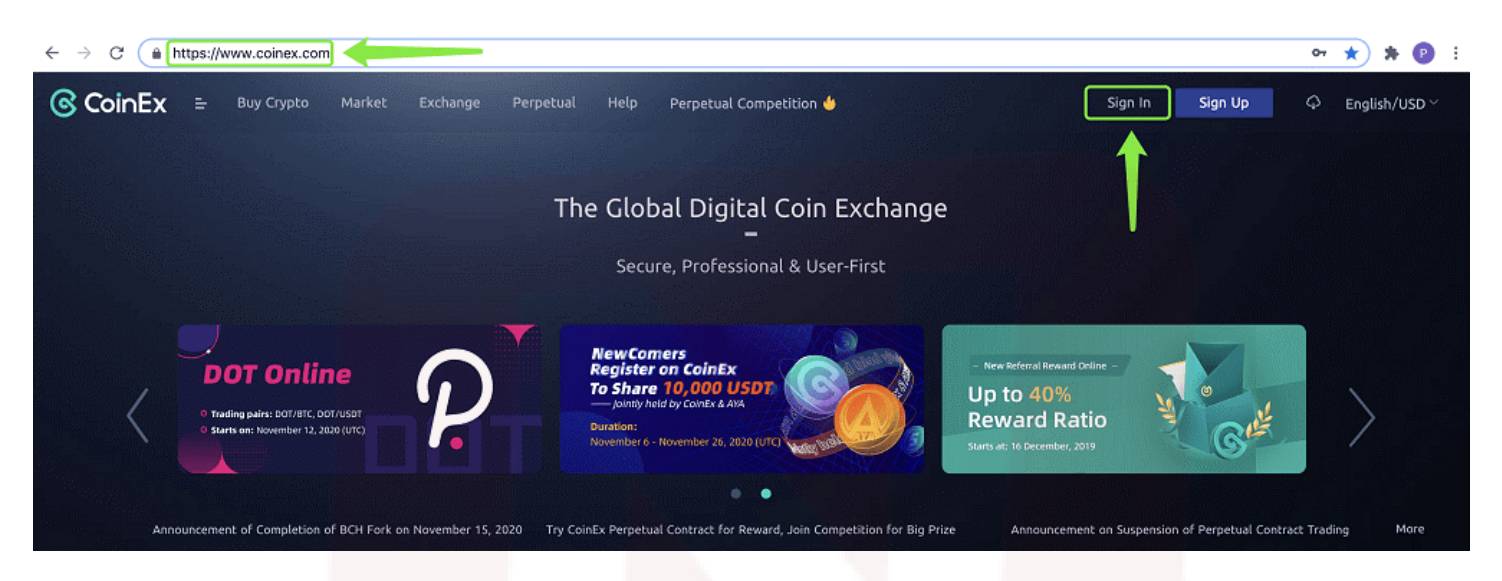

۲. پس از وارد کردن آدرس ایم<mark>یل ثبت شده یا ش</mark>ماره موبایل (این گزینه پ<mark>س از اتصال</mark> شماره تلفن همراه به حساب کوینکس فعال خواهد شد) ، پسورد خود را وارد و روی "Sign in" کلیک کنید.

| ⓒ CoinEx = Buy Crypto Market Exchange | Perpetual Help Perpetual Competition 🖕         | Sign In Sign Up $igtarrow$ English/USD $^{	imes}$ |
|---------------------------------------|------------------------------------------------|---------------------------------------------------|
|                                       |                                                |                                                   |
|                                       |                                                |                                                   |
|                                       | Sign In                                        |                                                   |
|                                       | Be sure you're visiting https://www.coinex.com |                                                   |
|                                       | Mobile/Email                                   |                                                   |
|                                       | Password                                       |                                                   |
|                                       | Forgot password?                               |                                                   |
|                                       | Sign In                                        |                                                   |
|                                       | Don't have a CoinEx account? Sign Up           |                                                   |

در این مرحله وارد حساب خود در صرافی کوینکس میشوید و مراحل ثبت نام ، ساخت حساب و ورود به طور کامل به پایان میرسد.

آیا ایران در لیست تحریم کوینکس قرار دارد؟

به استناد <u>Term of Service</u> وب سایت کوینکس، تمامی کاربران کشورهای سراسر دنیا امکان ثبت نام و ورود به سایت این صرافی را داشته و هیچ کدام از کشورها از جمله ایران در لیست تحریم CoinEx قرار ندارند.

2.3 Depending on your country of residence, you may not be able to use all the functions of our Platforms. Without prejudice to our right of suspending certain services to users from a specific country, it is your responsibility to ensure that in accessing our Platforms and services, you are complying with the laws and regulations in your country of residence and/or the country from which you access our Platforms and services.

تنها نکتهای که کاربران به هنگام معامله در کوینکس باید به آن توجه کنند، قوانین کشور محل سکونت آنهاست که ممکن است محدودیتهایی را برای معاملات رمز ارزی اعمال کرده باشند.

## احراز هویت دو عاملی در کوینکس

صرافی کوینکس برای محافظت بیشتر از رمز ارزهای کاربران، از احراز هویت دو عاملی یا همان FA۲ بهره میبرد. کد احراز هویت دو عاملی احتمال سرقت و کلاهبرداری فیشینگ را کاهش میدهد. در کوینکس برای فعال سازی کد FA۲ دو راه وجود دارد: فعالسازی پیام کوتاه موبایل یا استفاده از نرم افزار Google Authenticator.

## نحوه اتصال موبایل پس از ساخ<mark>ت حساب و ورود به حساب کوینکس</mark>

۱.پس از ثبت نام و ورود به اکانت خود در میرافی کوینکس از منوی آبشاری "Account" در گوشه بالای سمت راست صفحه، گزینه " Account Setting" را انتخاب کنید.

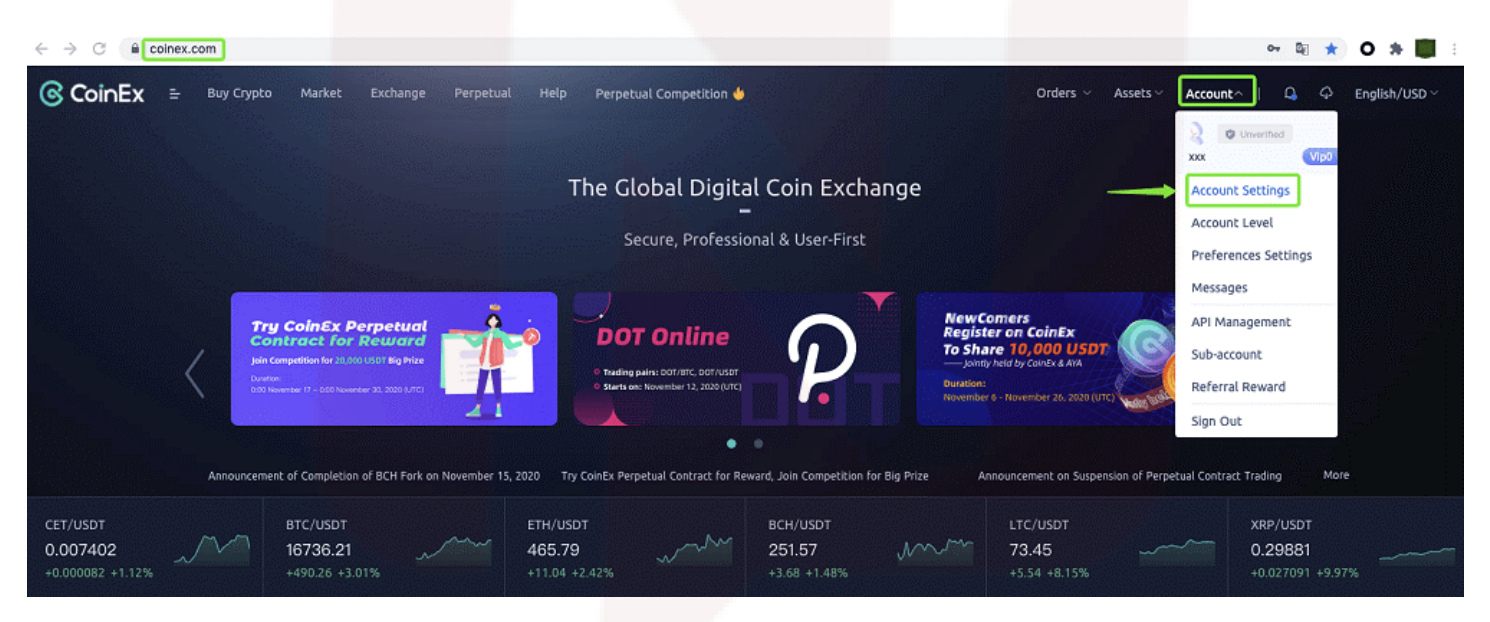

۲. سپس از بخش "Security Setting" و روبهروی عبارت "Mobile"، روی گز<mark>ینه "Bind</mark>" کلیک کنید.

| Secu | rity Settings Disab      | le Your Account |        |          |
|------|--------------------------|-----------------|--------|----------|
| ۲    | Password                 |                 | Strong | Reset    |
| ۲    | Mobile                   |                 |        | Bind     |
| ۲    | TOTP Authentication      | Unbound         |        | Bind     |
| ۲    | Anti-phishing Code       |                 |        | Settings |
| ۲    | Transaction Verification | Everytime       |        | situnta  |

۳. اگر نرم افزار Google Authenticator را نصب کردهاید، کد ارسالی را در این قسمت وارد کنید. در غیر این صورت این مرحله را رد کنید.

| <b>O</b>     |               |              |      |
|--------------|---------------|--------------|------|
| Verify       | Confirm Email | Enter Mobile | Done |
| 6-digit TOTP |               |              |      |
|              |               |              |      |
|              |               |              |      |
|              | Next          |              |      |

ε. حال کد ارسالی به ایمیل <mark>را وارد کرده و روی</mark> "Next" کل<mark>یک کنید.</mark>

| 0                       |               |              |           |
|-------------------------|---------------|--------------|-----------|
| Verify                  | Confirm Email | Enter Mobile | Done      |
| Email verification code |               |              | Send code |
| _                       | Next          |              |           |

۵. سپس کشور محل زندگی را انتخاب و سپس شماره موبایل خود را وار<mark>د نمایید. حال</mark> کد ۲ رقمی ارسالی به شماره موبایلتان را وارد کرده و روی "Next" کلیک کنید.

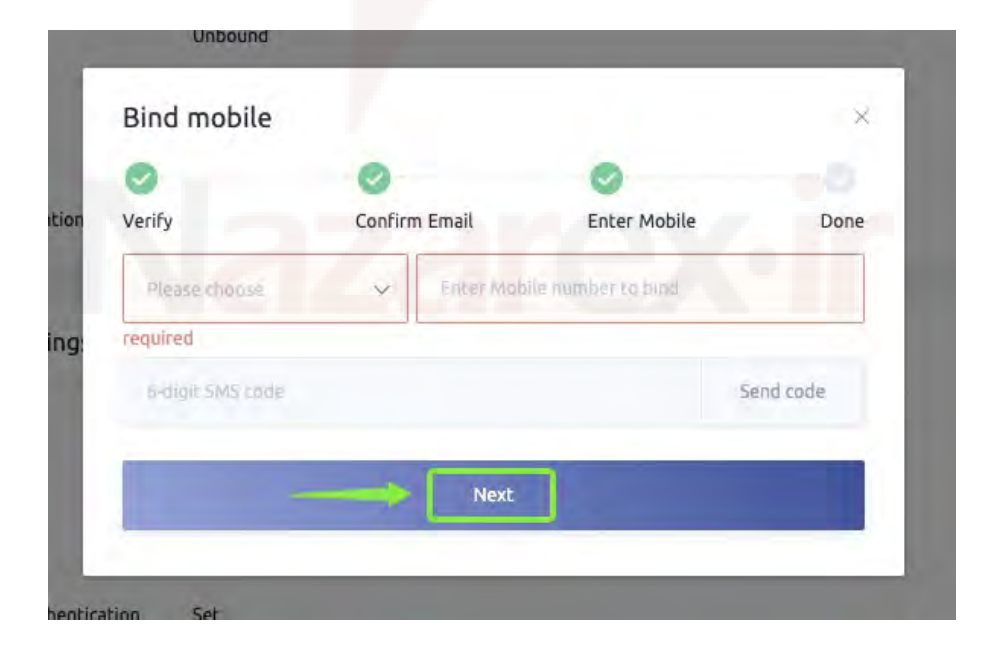

۲. در این مرحله اتصال شماره موبایل به اکانت کوینکس به پایان میرسد.

| Ø      | 0             | 0            | 0    |
|--------|---------------|--------------|------|
| 'erify | Confirm Email | Enter Mobile | Done |
|        |               |              |      |
|        |               |              |      |
|        |               |              |      |
|        |               |              |      |
|        | Bind mobileSu | cceeded!     |      |
|        |               |              |      |

نحوه اتصال اپلیکیشن G<mark>oogle Authenti</mark>cator پس از ثب<mark>ت نا</mark>م در کوینکس

ثبت نام و ورود به کوینکس بدون احراز هویت امکانپذیر است. اما گوگل اتنتیکیتور یا بهطور خلاصه GA، یک برنامه احراز هویت TOTO (الگوریتم گذرواژه یکبارمصرف بر اساس زمان) است که برای افزایش امنیت حساب کاربری استفاده میشود. کد تایید این برنامه بر اساس متغیرهایی نظیر زمان، طول تاریخی، موارد فیزیکی (مانند کارت اعتباری، شماره موبایل و اثر انگشت) در ترکیب با نوع خاصی از الگوریتمهای رمزگذاری کار کرده که هر ۲۰ ثانیه یکبار تغییر میکند. از آنجایی که دریافت کد و رمزگشایی آن کار آسانی نیست، امنیت بالایی دارد. برای اتصال GA به حساب خود در کوینکس، ابتدا باید نرم افزار آن را دانلود کنید. برای دانلود از App Store و مرگشای دو لینک کلیک کنید.

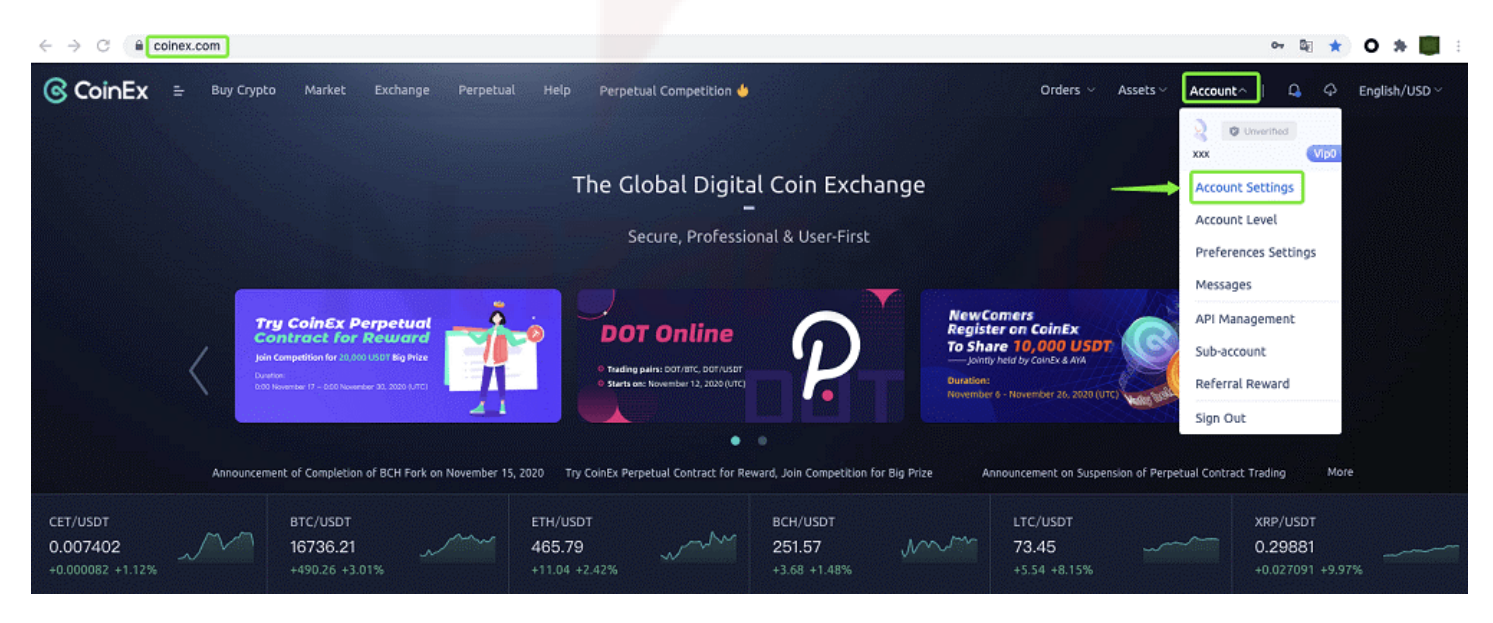

۱.پس از ثبت نام و ورود به حساب خود در سایت کوینکس از منوی آبشاری "Account" در گوشه بالای سمت راست صفحه، گزینه " Account Setting" را انتخاب کنید.

۲. سپس از بخش "Security Setting" و از زیر عبارت "Mobile"، روی گزینه "Bind" روبروی "TOTP Authentication" کلیک کنید.

| Password                 |         | Middle | Last change: 2020-07-22 11:08:18 | Reset    |
|--------------------------|---------|--------|----------------------------------|----------|
| ) Mobile                 |         |        |                                  | Bind     |
| TOTP Authentication      | Unbound |        | Last change: 2020-07-22 11:08:18 | Bind     |
| Anti-phishing Code       |         |        |                                  | Settings |
| Transaction Verification | Never   |        | Last change: 2019-12-20 17:37:48 | Billioge |

۳. کد تایید ارسالی به ایمیل خود را وارد کرده و سپس روی "Next" کلیک کنید.

| For your security, withdrawal i | n unavailable within 24H after | resetting TOTP. |
|---------------------------------|--------------------------------|-----------------|
| Confirm Email                   | Scan QR code                   | Done            |
| Email verification code         |                                | Send code       |

٤. برنامه Google Authenticator را در موبایل خود باز کرده و پس از کلیک روی علامت "+" بالای صفحه، گزینه "Scan Barcode" را انتخاب کرده یا به صورت دستی کد ۱۱ رقمی را وارد کنید.

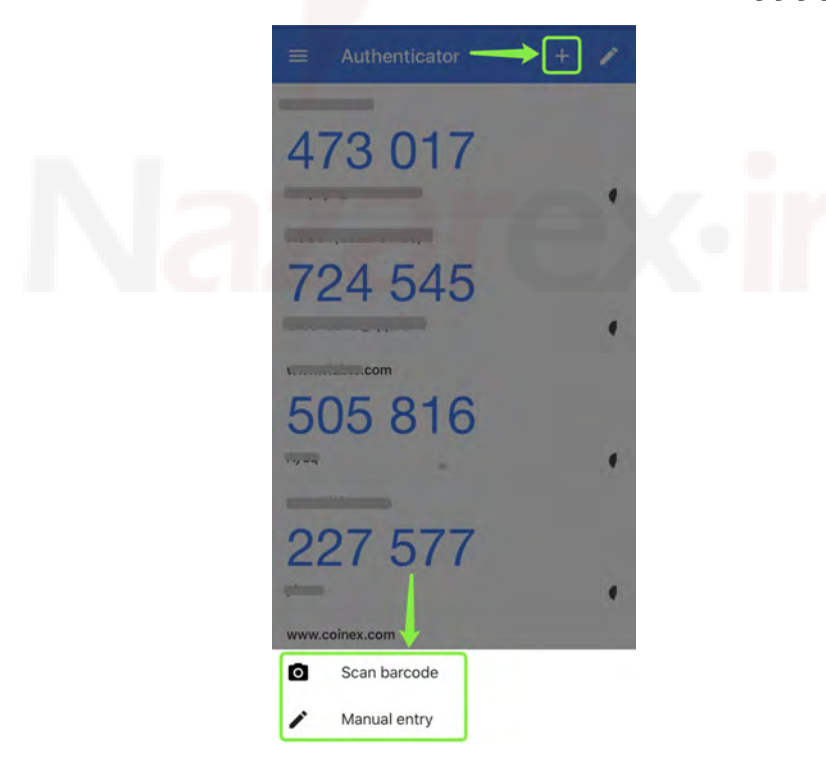

| For your security  | y, withdrawal in unavailable within 24H after resetting  | TOTP.        |
|--------------------|----------------------------------------------------------|--------------|
| 0                  | 0                                                        |              |
| Confirm Email      | Scan QR code                                             | Done         |
|                    |                                                          |              |
|                    | 동 중 [                                                    |              |
|                    |                                                          |              |
|                    | Encid                                                    |              |
|                    | Private Key                                              |              |
|                    | 1.Scan this QR code via your authenticator.              |              |
|                    | 2.Write down your private key on a paper.                |              |
| Note: Please keep  | your private key safe. If your private key in the authen | ticator is   |
| CoinEx does not su | pport private key retrieving.                            | et security, |
| Please enter 6-d   | igili code                                               |              |
|                    |                                                          |              |

**توجه**: حتما از کد ۱۱ رقمی GA خود پشتیبان تهیه کنید. د<mark>ر صورت پاک شدن برنامه یا گم و سرقت شدن دستگ</mark>اه موبایل خود، برای بازیابی به این کد نیاز دارید.

۵. کد GA را وارد کرده و روی "Next" کلیک کن<mark>ی</mark>د. در این مرحله اتصال گوگل اتنتیکیتور به حساب کوینکس به پایان میرسد.

# Nazarex·ir